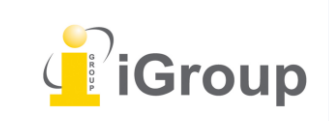

住所:〒101-0047 東京都千代田区内神田 1-5-16 アルテ大手町 9 階 Tell: 03-5577-4899 Email: <u>info@igroupjapan.com</u>作成日: 2017 年 6 月 6 日

iJapan 株式会社

レポートの提出方法には、「単一ファイルアップロード」と「切り取り/貼り付けアップロード」の 二種類があります。通常レポートを提出する際は、「単一ファイルアップロード」を選択します。

# 単一ファイルのアップロード

レポートを提出する

(ステップ)

① 受講生ホームページより、クラス名をクリックし、クラスホームページへアクセスします。

| turn                      | itin 🕖                                    |                                                                                                    |
|---------------------------|-------------------------------------------|----------------------------------------------------------------------------------------------------|
| 全クラス                      | クラスに登録す                                   | <b>స</b>                                                                                                    |
| 次を閲覧中です                   | ト: ホーム                                    |                                                                                                    |
| こちらの/<br>こちらは受講<br>そのクラスの | ペ <i>ージについて</i><br>生のホームページで<br>ホームページを開け | す。ホームページには現在登録しているクラスが表示されています。新しいクラスに登録するには、クラスに登録の<br>てください。ホームページからレポートを提出することができます 提出に関する詳細は、ヘルプページを参照してく |
| iGrou                     | p: Japan                                  |                                                                                                    |
| クラスID                     | クラス名                                      | 諸部                                                                                                    |
| 14873186                  | Toshi test                                | Toshiyuki Tatsuki                                                                                             |

# ② クラスホームページで、提出先課題右側の「提出」のアイコンをクリックします。

| グラスホームページ                                                                                                    |    |                                                                                |           |  |  |
|----------------------------------------------------------------------------------------------------|----|--------------------------------------------------------------------------------|-----------|--|--|
| こちらはクラスホームページです。課題に提出する場合、課題名の右側にある"提出"ボタンをクリックしてください。提出ボタンが灰色の場合、課題に提出物を提出することはできません。再提出が許可されて<br>いる場合は、最初の提出の後に、"再提出"のボタンが表示されます。提出したレボートを閲覧するには、"閲覧"ボタンをクリックしてください。課題の提示日が過ぎると、"閲覧"ボタンをクリックすることによ<br>てレボートに書かれたフィードバックを閲覧することができます。 |    |                                                                                |           |  |  |
| 課題受信箱: Toshi test                                                                                                    |    |                                                                                |           |  |  |
|                                                                                                    | 情報 | 日付                                                                             | 類似性       |  |  |
| Test assignment                                                                                                    | Ō  | 開始日 2017年03月03日 11:59AM<br>提出期限日 2017年06月01日 12:59AM<br>提示日 2017年03月11日 1:00AM | 報出 【間覧】 上 |  |  |
| iGroup Test                                                                                                    | O  | 開始日 2017年03月22日 8:16PM<br>提出期限日 2017年04月30日 11:59PM<br>提示日 2017年03月30日 12:00AM | 「提出」「同覧」」 |  |  |

### [Note]

「提出」のアイコンが薄い青色になっている場合は、提出期限日が既に過ぎ提出ができない状態です。

③「単一ファイルアップロード」を選択します。

| 提出する    | : 単一ファイルアップロード・  |
|---------|------------------|
| •       | 一 切り取り/貼付けアップロード |
| 名前      |                  |
| Torchic |                  |
| 名字      |                  |
| Ruki    |                  |

④「提出物タイトル」欄に提出物のタイトルを入力します。

提出物タイトル

⑤ アップロードしたいファイルを選択します。

Turnitin ヘアップロードしたいファイルを選択する:

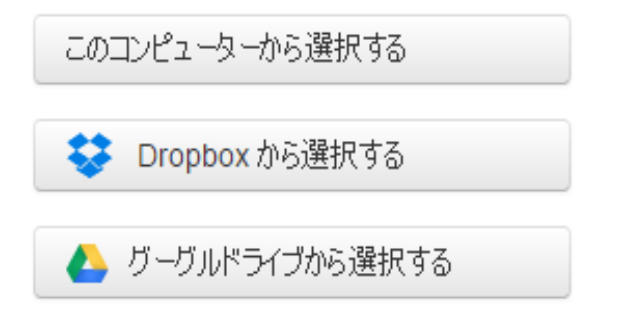

⑥ 「**アップロード」**をクリックし、ファイルをアップロードします。

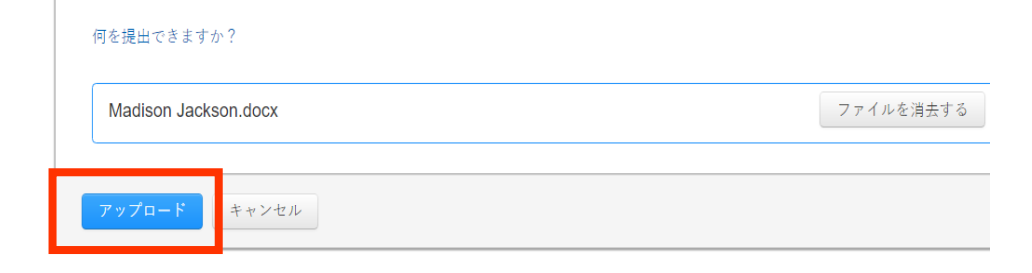

⑦ レポートがアップロードされると、当該レポートの最初のページが表示されます。文章をレビューし、正しいファイルが選択されているかを確認します。2ページ目以降のページをチェックする場合は、プレビュー文書の上の矢印を使用します。

| これが提出したいファイルであることを確認してください                       |                                                                                                    |  |
|--------------------------------------------------|----------------------------------------------------------------------------------------------------|--|
| 著者:<br>じゃばんあい<br>課 <b>認りイル:</b><br>Executo       | 《 ページ1 》                                                                                                    |  |
| <u>にそこので</u><br><b>提出物タイトル:</b><br>課題和訳          | 20日<br>第二日の日本 155日日日の日本 155日日の日本 155日日の日の日本 155日日の日本 155日日の日本 155日日の日本 155日日の日本 155日日の日本 155日日の日本 155日日の日本 155日日の日本 155日日の日の日本 155日日の日の日の日の日の日の日の日の日の日の日の日の日の日の日の日の日の日の                                                                                                    |  |
| <b>ファイル名:</b><br>Turnitin User Manual 7. 課題.docx | <ol> <li>mmm-パーデビアビアメスクリアメントした。アメルホールーン支援がちん、</li> <li>アンルムシアメントシアメントシアンアメントシアンドリアメントの、</li> <li>Manning ALL (11)・パーアンアメントリアントロントの(11)・11)・11</li> <li>Manning ALL (11)・パーアンアメントリアントロントロントロントロントの(11)・11)・11</li> <li>Manning ALL (11)・11)・11</li> <li>Manning ALL (11)・11)・11</li> <li>Manning ALL (11)・11)・11</li> <li>Manning ALL (11)・11</li> <li>Manning ALL (11)・11</li> <li>Manning ALL (11)・11</li> <li>Manning ALL (11)・11</li> <li>Manning ALL (11)・11</li> <li>Manning ALL (11)・11</li> <li>Manning ALL (11)・11</li> <li>Manning ALL (11)・11</li> <li>Manning ALL (11)・11</li> <li>Manning ALL (11)・11</li> <li>Manning ALL (11)</li> <li>Manning ALL (11)<td></td></li></ol> |  |
| <b>ጋァイルサイズ:</b><br>75.31K                        | 4. もしながアライヤマとかまでは問題を作用したときがなからが、かれに用してください、<br>い、は高に調整の中心をなくできた。 学校でポテレタチョッチして「シボート副類」<br>を聞いてくてだかい。                                                                                                    |  |
| ページガウント:<br>1                                    | VP-INFORMATING DAVAGE RE STORE STARE STARE STARE<br>ST. BOLIN-INSPECTION AND AND AND AND AND AND AND<br>AND AND AND AND AND AND AND AND AND AND                                                                                                    |  |
| <b>語数方シト:</b><br>477                             | 3、 ボルーーンで開催した人がする。                                                                                                    |  |
| 文字数ガント:<br>495                                   |                                                                                                    |  |

⑧ ページ下部の「確認する」ボタンをクリックすると、ファイルのアップロードが完了します。間違ったファイルがロードされている場合は、「キャンセル」をクリックし、正しいファイルを再度アップロードを行います。

| 確認する | キャンセル |
|------|-------|
|      |       |

⑨ 提出が完了すると、デジタルレシートが表示されます。デジタルレシートに記載の提出 ID は、当該提出物に割当られた固有番号となります。デジタルレシートのコピーは、文書閲覧の印刷オプションで印刷することができます。

| おめでとっこさいます - 提出が完了しました!ころらかナンタルレシートです。 又書閲覧内からこのレシートの<br>コピーをプリントすることができます。 |                                                                                                    |  |  |  |  |
|-----------------------------------------------------------------------------|----------------------------------------------------------------------------------------------------|--|--|--|--|
| 著者:<br>じゃばんあい                                                               | 《 ページ 1 》                                                                                                    |  |  |  |  |
| 課題タイトル:<br>Electude                                                         |                                                                                                    |  |  |  |  |
| <b>提出物タイトル:</b><br>課題和訳                                                     | ни на марини.<br>На на марини и правод на марини на марини на марини на марини на марини на марини на марини на марини на марини<br>На на марини на марини на марини на марини на марини на марини на марини на марини на марини на марини на марини                                                                                                    |  |  |  |  |
| <b>ファイル名:</b><br>Turnitin User Manual 7. 課題.docx                            | <ol> <li>A PROBABILITY AND AND AND AND AND AND AND AND AND AND</li></ol>                                                                                                    |  |  |  |  |
| <b>ጋァイルサイズ፡</b><br>75.31K                                                   | 4. したいアクラインストロンロ語を始めたことであり、このであり、「あり、おり、していた」、このには、マインストレンストレンストレンストレンストレンストレンストレンストレンストレンストレ                                                                                                    |  |  |  |  |
| ページカウント:<br>1                                                               | <ul> <li>Veri - Vella di la constanti di la constanti di la constanti in el<br/>e si possi di la constanti di la constanti di la constanti di la constanti di la constanti di<br/>senti di la constanti di la constanti di la constanti di la constanti di la constanti<br/>di la constanti di la constanti di la constanti di la constanti di la constanti<br/>di la constanti di la constanti di la constanti di la constanti di la constanti di la constanti di la constanti<br/>di la constanti di la constanti di constanti di la constanti di la constanti di la co</li></ul> |  |  |  |  |
| <b>語教方ント:</b><br>477                                                        | 1. RO                                                                                                    |  |  |  |  |
| 文字数カウント:<br>495                                                             |                                                                                                    |  |  |  |  |
| <b>提出日:</b><br>29-1月-2016 15:58 SGT                                         |                                                                                                    |  |  |  |  |
| 提出 ID:                                                                      |                                                                                                    |  |  |  |  |

10「課題リストに戻る」をクリックし、クラスホームページへ戻ります。

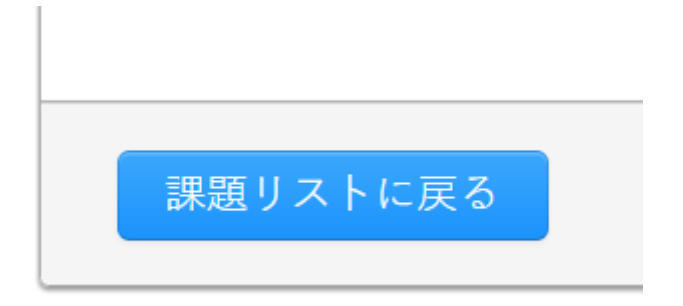

類似性欄の下に「処理中」の表示が現れ、数分後類似性スコアが表示されます。レポート内の文字数 やインターネットの使用環境により類似性スコアが現れるまでの時間が異なります。

| クラスホームページ                                            |                      |                                           |
|------------------------------------------------------|----------------------|-------------------------------------------|
| クリックしてください。提出ボタンが灰色の場合、<br>するには、"閲覧"ボタンをクリックしてください。  | 課題に提出物を提<br>課題の提示日が過 | 出することはできません。再提出が許可<br>ぎると、"閲覧"ボタンをクリックするこ |
| 課題受信箱: Toshi test                                    |                      |                                           |
|                                                      | 類似性                  |                                           |
| 年03月03日 11:59AM<br>年06月01日 12:59AM<br>年03月11日 1:00AM | 処理中                  | 再提出 閲覧 上                                  |

### 切り取り&貼付け提出

切り取り&貼付け提出オプションでは、サポートされていないワードプロセッサーまたはファイルタ イプの情報を提出する、あるいはオリジナリティレポートを必要とする特定箇所または文書領域の提 出のみを行うことができます。

# [Note]

切り取り&貼付けの方法で提出できるのはテキストのみで、テキスト提出ボックスにグラフィック ス、グラフ、画像、並びに書式設定を張り付けると、これらは失われてしまいます。 (ステップ)

① 受講生ホームページより、クラス名をクリックし、クラスホームページへアクセスします。

| turn                        | itin 💭                                    |                                                                                                    |
|-----------------------------|-------------------------------------------|----------------------------------------------------------------------------------------------------|
| 全クラス                        | クラスに登録す                                   | ð                                                                                                    |
| 次を閲覧中です                     | :ホーム                                      |                                                                                                    |
| こちらのペ<br>こちらは受講生<br>そのクラスのす | ミ <b>ージについて</b><br>Eのホームページで<br>Sームページを開け | す。ホームページには現在登録しているクラスが表示されています。新しいクラスに登録するには、クラスに登録の<br>てください。ホームページからレポートを提出することができます 提出に関する詳細は、ヘルプページを参照してく |
| iGroup                      | : Japan                                   |                                                                                                    |
| クラスID                       | クラス名                                      | 講師                                                                                                    |
| 14873186                    | Toshi test                                | Toshiyuki Tatsuki                                                                                             |

② クラスホームページで、提出先課題右側の「提出」のアイコンをクリックします。

クラスホームページ こちらはクラスホームページです。課題に提出する場合、課題名の右側にある"提出"ボタンをクリックしてください。提出ボタンが灰色の場合、課題に提出物を提出することはできません。再提出が許可されて いる場合は、最初の提出の後に、"再提出"のボタンが表示されます。提出したレボートを閲覧するには、"閲覧"ボタンをクリックしてください。課題の提示日が過ぎると、"閲覧"ボタンをクリックすることによっ てレボートに書かれたフィードバックを閲覧することができます。

| 課題受信箱: Toshi test |    |                                                                                                    |         |  |
|-------------------|----|----------------------------------------------------------------------------------------------------|---------|--|
|                   | 情報 | 日付                                                                                                    | 類似性     |  |
| Test assignment   | 0  | 開始日 2017年03月03日 11:59AM<br>提出期限日 2017年06月01日 12:59AM<br>提示日 2017年03月11日 1:00AM                                                               | 提出 問題 上 |  |
| iGroup Test       | 0  | 開始日         2017年03月22日         8:16PM           提出期限日         2017年04月30日         11:59PM           提示日         2017年03月30日         12:00AM | 報出 閲覧 上 |  |

③「切り取り/貼付けアップロード」を選択します。

| 提出する       | : 単一ファイルアップロード <del>、</del> |
|------------|-----------------------------|
| 名前         | - 切り取り/貼付けアップロード            |
| Torchic    |                             |
| 名字<br>Ruki |                             |
| 提出物タイト     | بار                         |
|            |                             |

④「提出物タイトル」欄に提出物のタイトルを入力します。

提出物タイトル

⑤「**アップロード」**をクリックし、アップロードをします。

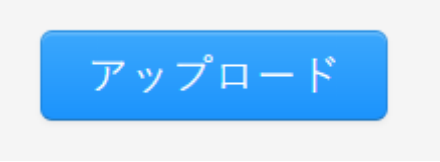

⑥ 提出が完了すると、デジタルレシートが表示されます。デジタルレシートに記載の提出 ID は、当該提出物に割当られた固有番号となります。デジタルレシートのコピーは、文書閲覧の印刷オプションで印刷することができます。

| + + + + + + + + + + + + + + + + + + + + |                                                                                                    |                    |
|-----------------------------------------|----------------------------------------------------------------------------------------------------|--------------------|
| めなたの提出<br>ストのみが含<br>生クラスホー              | 初を現在処理中です。このデジタルレシートは提出の記録です。提出初の処理が売了すると、めなど<br>まれます。後ほど、文書閲覧内から提出物のデジタルレシートをダウンロードすることができます。<br>- ムページから各個人の提出物のデジタルレシートにアクセスすることができます。 | が提出したデキ<br>受講生は、受講 |
| 相山物友(」                                  |                                                                                                    |                    |
| iGroup Test                             | ιν .                                                                                                    |                    |
| 提出 ID:<br>788211762                     |                                                                                                    |                    |
| 著者:                                     |                                                                                                    |                    |
|                                         |                                                                                                    |                    |

⑦「ポートフォリオに進む」をクリックし、クラスホームページへ戻ります。

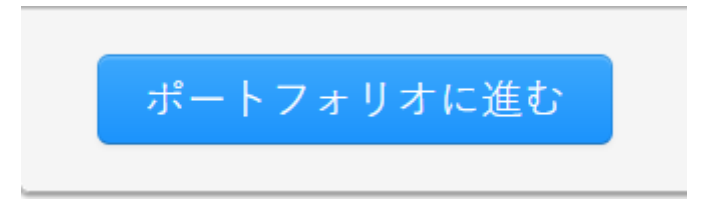

類似性欄の下に「処理中」の表示が現れ、数分後類似性スコアが表示されます。レポート内の文字数 やインターネットの使用環境により類似性スコアが現れるまでの時間が異なります。

| クラスホームページ                                             |                        |                                         |
|-------------------------------------------------------|------------------------|-----------------------------------------|
| クリックしてください。提出ボタンが灰色の場合、課<br>するには、"閲覧"ボタンをクリックしてください。課 | 題に提出物を提出す<br>題の提示日が過ぎる | することはできません。再提出が許可<br>っと、"閲覧"ボタンをクリックするこ |
| 課題受信箱: Toshi test                                     |                        |                                         |
|                                                       | 類似性                    |                                         |
| 年03月03日 11:59AM<br>年06月01日 12:59AM<br>年03月11日 1:00AM  | 処理中                    | 再提出 閲覧 上                                |

# レポートのダウンロード

クラスホームページ右側の「ダウンロードのアイコン」をクリックし、「**元に提出されたフォーマッ ト」、「PDF 形式」、「デジタルレシート」**をダウンロードすることができます。

| i: Toshi test          |      |                   |
|------------------------|------|-------------------|
|                        | 類似性  |                   |
| :59AM<br>:59AM<br>)0AM | 100% | 再提出 閲覧            |
| 16PM<br>:59PM<br>:00AM | 0%   | PDF形式<br>デジタルレシート |

#### レポートの再提出

講師によりレポートの再提出が認められている場合、学生は提出期限日までレポートの再提出を行う ことができます。

注意点としては、再提出された提出物に対するオリジナリティレポートは、提出の 24 時間後に作成 プロセスが開始されます。

(ステップ)

#### ① クラスホームページで再提出を行う課題の「再提出」のアイコンをクリックします。

| 課題受信箱: Toshi test                                       |      |          |
|---------------------------------------------------------|------|----------|
|                                                         | 類似性  |          |
| 7年03月03日 11:59AM<br>7年06月01日 12:59AM<br>7年03月11日 1:00AM | 100% | 再提出 閲覧 上 |
| 7年03月22日 8:16PM<br>7年04月30日 11:59PM<br>7年03月30日 12:00AM | 0%   | 再提出 閲覧 👤 |

② 以下の画面のようなメッセージが現れるので、「OK」をクリックします。

| www.turnitin.com says:                                                        |                                         | ×                            |
|-------------------------------------------------------------------------------|-----------------------------------------|------------------------------|
| あなたは既にこの課題にレポートを提出しておりて<br>て作成されています。レポートを再提出したい場<br>が、新しいオリジナリティーレポートが作成される( | 、オリジナリティーレポー<br>合は、最初の提出物<br>のに24時間ほどかか | トが提出物に対し<br>は上書きされます<br>ります。 |
|                                                                               | ОК                                      | Cancel                       |

# [Note]

- ・前に提出されている提出物の内容は削除され、講師および受講生は**再提出された提出物のみ**を使用 できます。
- ・課題の提出期限日時後の再提出は、一切許可されません。